## Patienten-Anleitung zum Teilen von Daten aus LibreView mit dem Praxisteam

- 1. Loggen Sie sich in das LibreView Portal ein: https://www1.libreview.com
- 2. Daten hochladen:
  - a. Sofern Sie das Abbott Libre Handgerät nutzen, laden Sie nun Ihre Daten auf das LibreView Portal hoch.
    Hilfe: https://pat.libreview.ip/articles/uplead\_a\_glucese\_meter.

Hilfe: https://pat.libreview.io/articles/upload-a-glucose-meter

- b. Sofern Sie die LibreLink App auf Ihrem Smartphone nutzen, prüfen Sie, ob Daten der letzten Tage schon hochgeladen wurden.
- 3. Daten als CSV exportieren: Klicken Sie auf Glukose-Werte herunterladen.

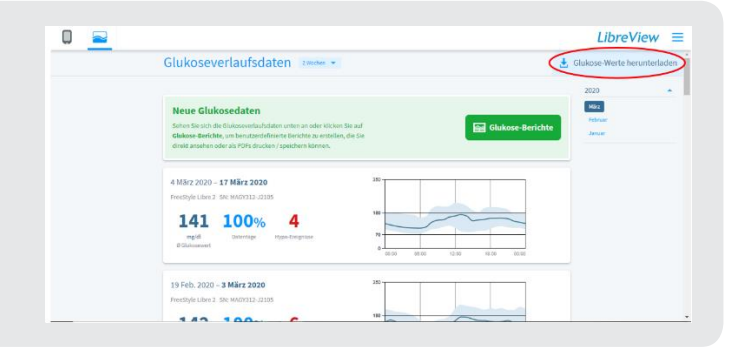

Im Anschluss muss das **Herunterladen** erneut bestätigt werden. Ggf. müssen Sie ein Haken bei "Ich bin kein Roboter" setzen und die dazugehörige Aufgabe lösen.

| Glukosedaten herunterladen                                                                                                    |
|----------------------------------------------------------------------------------------------------|
| Durch Klicken auf "Herunterladen" übernehmen Sie die alleinige Verantwortung für die Daten,<br>einschließlich der Sicherheit der Daten, nachdem diese die LibreView-Anwendung verlassen<br>haben. |
| Ch bin kein Roboter.<br>reCAPTCHA<br>Datenschutzerklärung - Nutzungsbedingungen                                                                                                    |
| Sie müssen bestätigen, dass Sie kein automatischer Prozess sind, indem Sie das Kästchen "Ich<br>bin kein Roboter" markieren                                                                       |
| Abbrechen Herunterladen                                                                                                    |

- 4. Merken Sie sich den Ort, an dem Sie die Datei speichern.
- 5. Schicken Sie die CSV Datei an Ihre Praxis.